## Rematrícula 2025

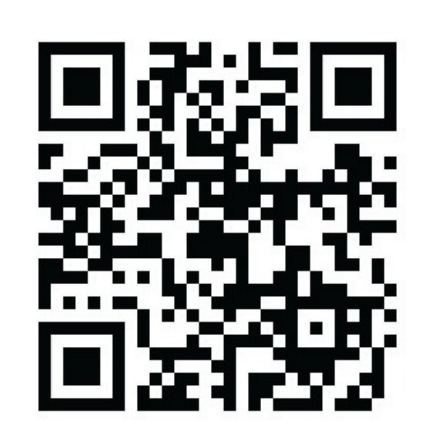

Vamos la

Aponte a câmera do seu celular para o QR Code ou CLIQUE AQUI

E SIGA O PASSO A PASSO.

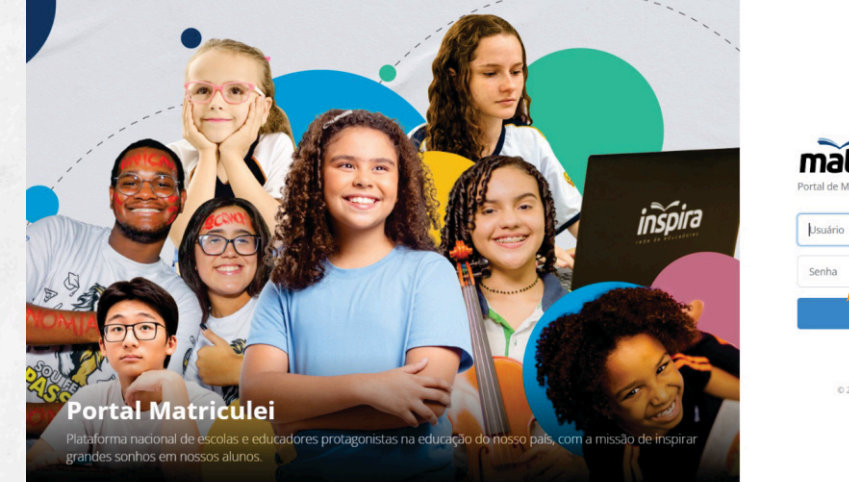

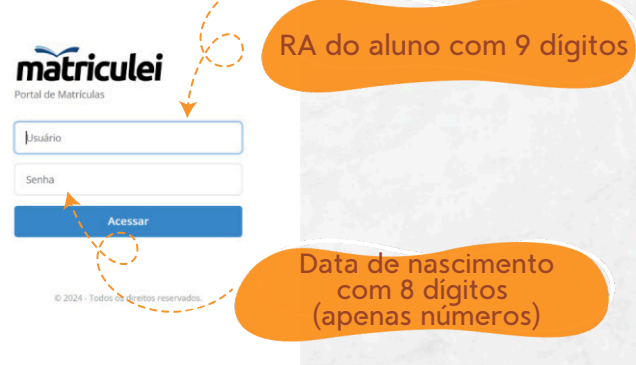

| RA | Nome | Escola | Turma                           | Ano Letivo | Código Turma | Status            |
|----|------|--------|---------------------------------|------------|--------------|-------------------|
|    |      | Bueno  | ENSINO MÉDIO 2ª SÉRIE - MANHÂ   | 2024       | EM2MD        | Matriculado 🖽     |
|    |      | Bueno  | Ensino Médio - 3ª Série - Manhã | 2025       | EM3MD        | Não Matriculado 🖽 |

Clique aqui e siga para a rematrícula, considerando as informações que foram preenchidas no ano anterior.

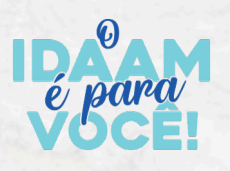

idaam.com.br @escolasidaam

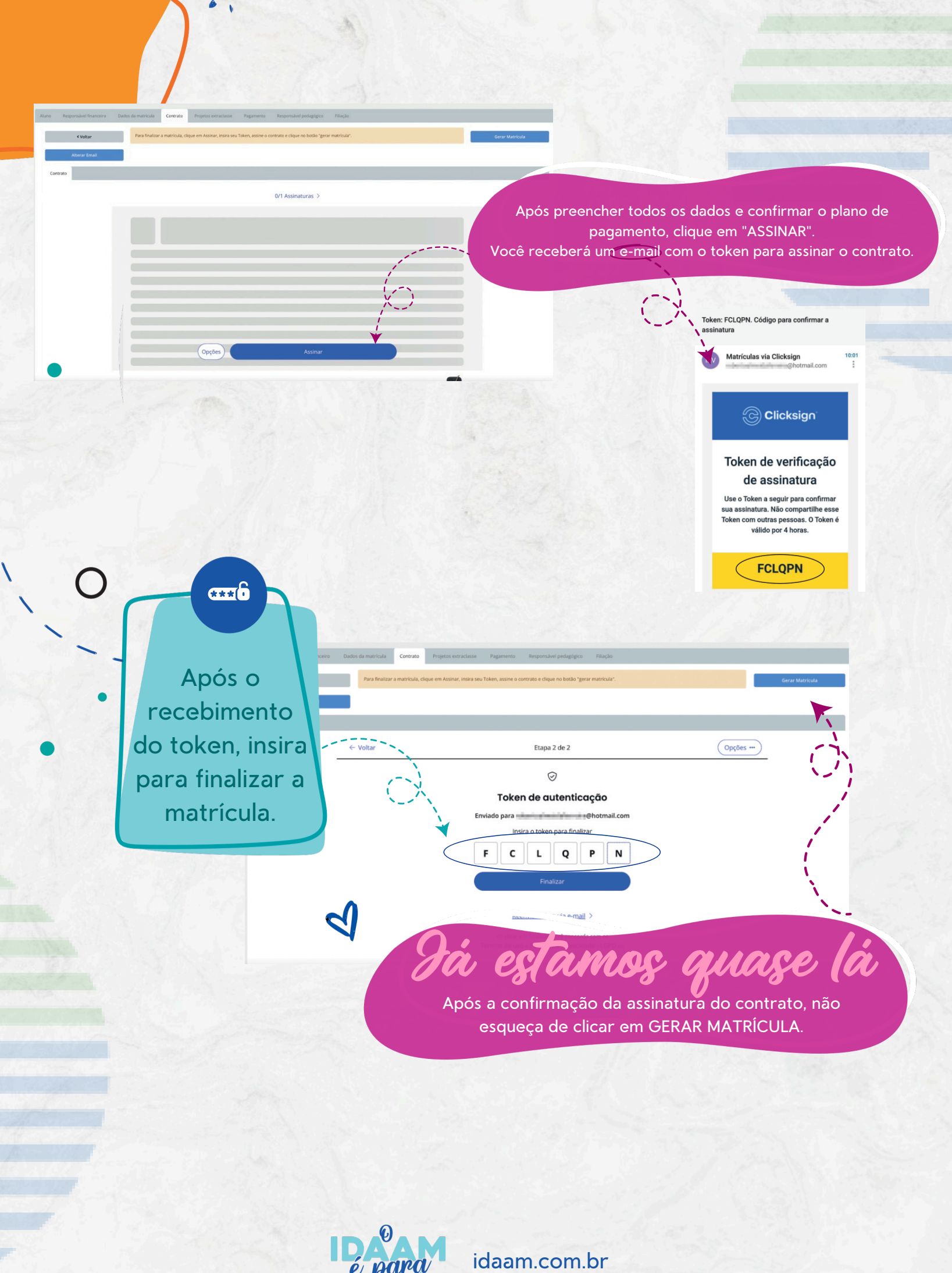

@escolasidaam

## Matrícula gerada com

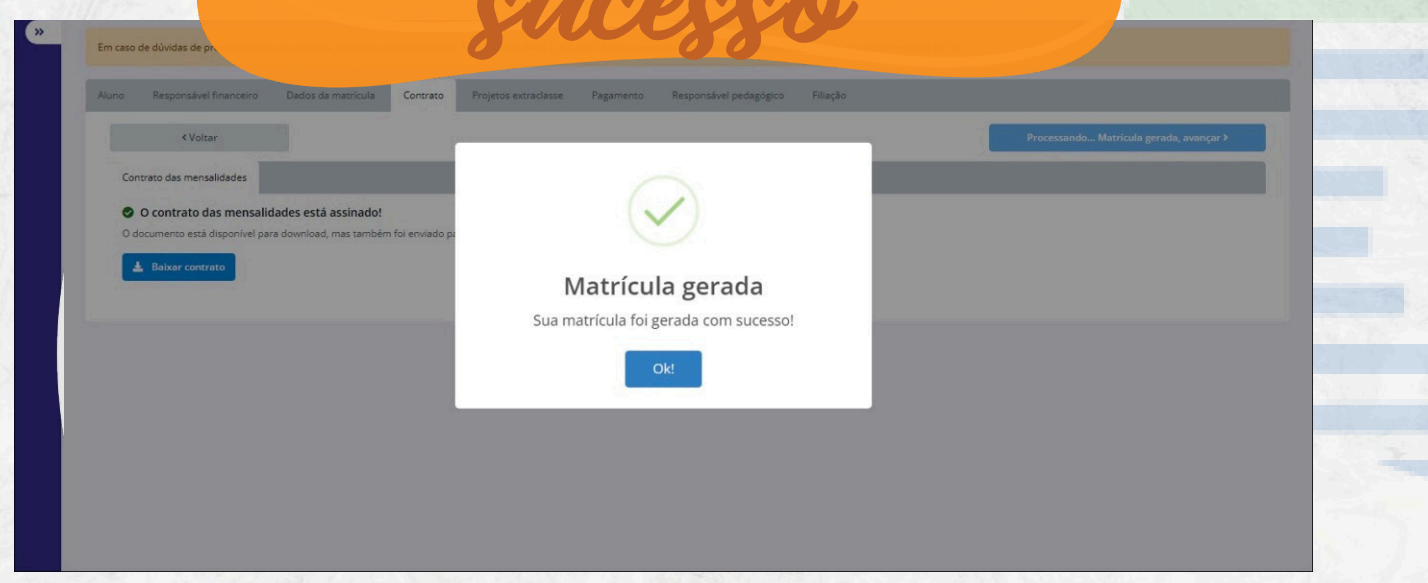

Após a geração da matrícula, é necessário efetuar o pagamento da primeira parcela, que corresponde à mensalidade, de acordo com o plano de pagamento selecionado.

| =                                             |   |        |            |             |                 |                               |  |
|-----------------------------------------------|---|--------|------------|-------------|-----------------|-------------------------------|--|
| FINANCEIRO                                    |   |        |            |             |                 | 0                             |  |
| Período letivo de 2025                        | ~ |        |            |             |                 |                               |  |
| (1) Em Aberto (1) (5) Pagos (0) (1) Todos (1) |   |        |            |             |                 |                               |  |
| EFII7MA - Anos Finais - 7º Ano - Manhã        |   |        |            |             |                 |                               |  |
| Status Descrição                              |   | Boleto | Vencimento | Valor (R\$) | Valor Pago(R\$) | Pagamento                     |  |
| O Mensalidades - Ensino Fundamental II        |   | 11344  | 21/08/2024 | 2.494,00    | -               | 👌 Solicitar boleto 📄 🖬 Cartão |  |
|                                               |   |        |            |             |                 |                               |  |

Processo Finalizado!

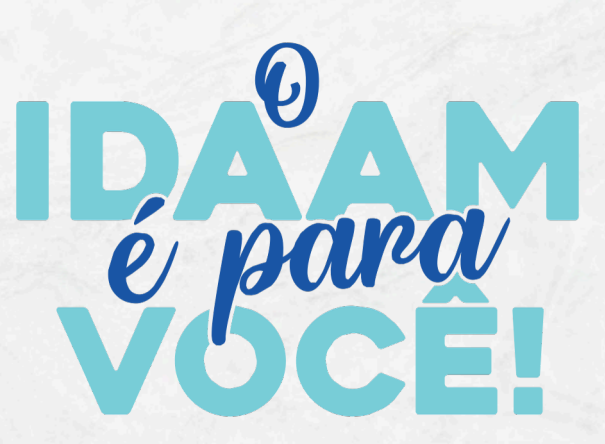

idaam.com.br @escolasidaam